## How to add a Works Cited page on Google Doc

It is important to include a Works Cited at the end of your research paper to give credit for the information you included in your paper. Follow the instructions below to successfully include a works cited page within a Google Doc.

You will begin in the Google Doc you need to include the Works Cited page. The Works Cited page should be at the very end of your document on its own page.

1. In your Google Doc, go to the top and click on Tools.

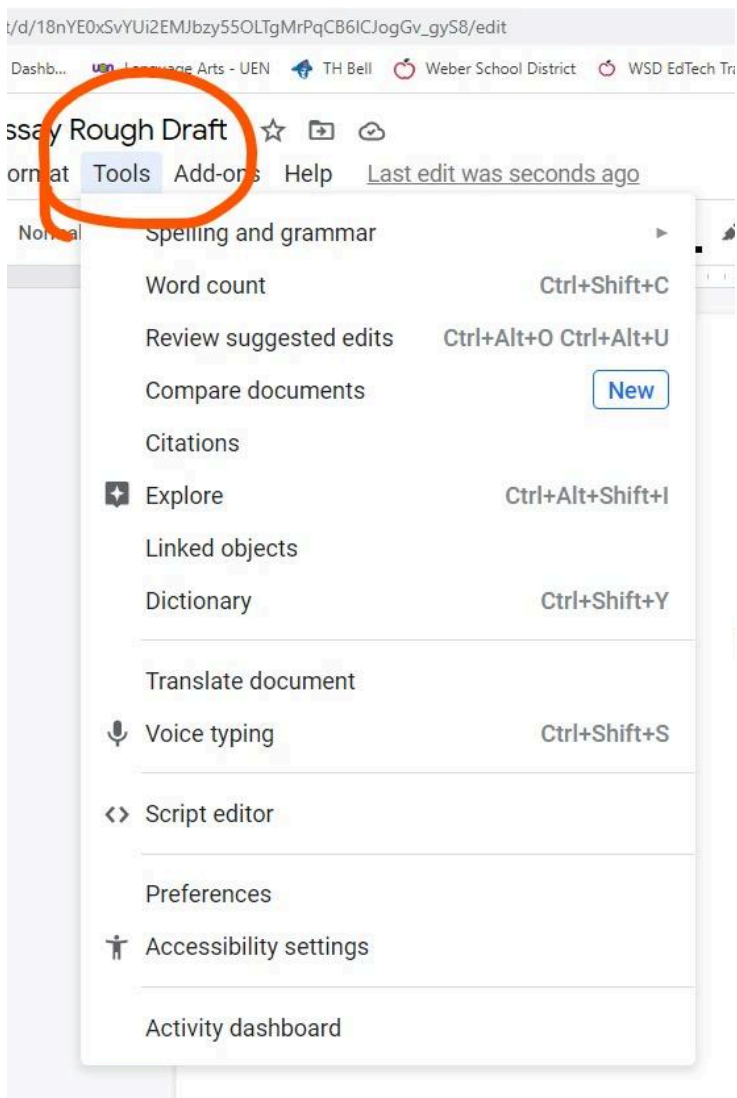

2. Click on Citations.

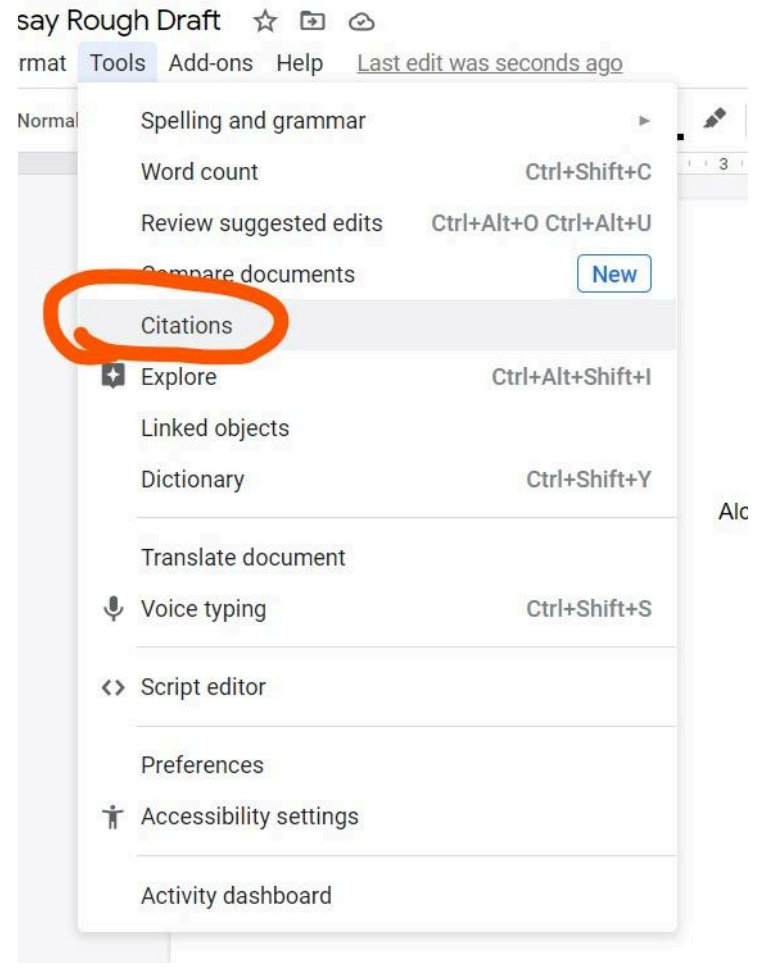

3. Make sure it is in MLA format and click on the blue + Add citation source.

| 77 | Citation | s    | 21     |   | × |
|----|----------|------|--------|---|---|
| м  | _A       |      |        |   | • |
| +  | Add cita | tion | source | e |   |

- 4. Select the source type.
  - a. If your source is a website, you will follow steps 5-8.
  - b. If your source is a book/print source, skip to step 9.

|   | ~~ 🗏 🕒                | Share |
|---|-----------------------|-------|
| ^ | ← Add citation source | ×     |
|   | Source type           |       |
|   | Book                  | •     |
|   | Book                  |       |
|   | Book section          |       |
|   | Website               |       |
|   | Journal article       |       |
|   | Newspaper article     |       |

5. Search with a URL by copying and pasting the URL for your source into the box.

| Source type       |        |
|-------------------|--------|
| Website           | •      |
| Accessed by       |        |
| Website           | •      |
|                   |        |
| Search with a URL |        |
| Cite manually     | Search |

6. Once you have your URL pasted into the body, click on the blue Search button.

| ource type              |                 |
|-------------------------|-----------------|
| Website                 | •               |
| ccessed by              |                 |
| Website                 | •               |
| 017/06/23/conquering-qu | estion-fatigue/ |

7. Check in the information and click the blue Continue button.

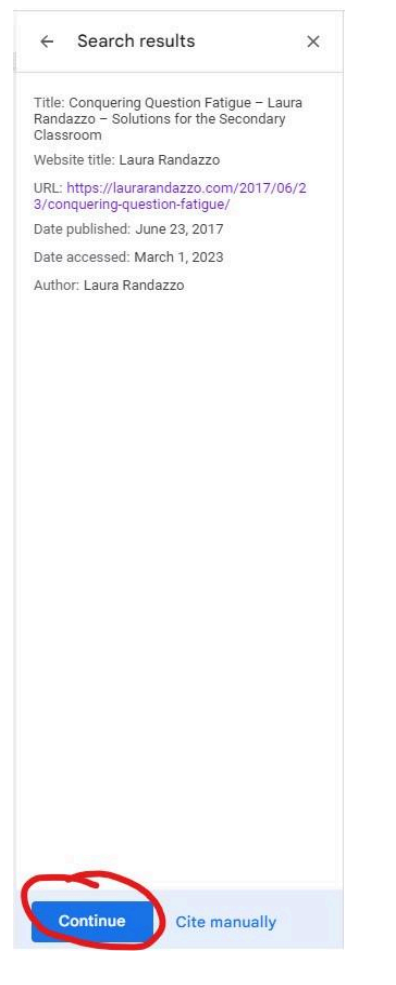

8. Look through and make sure you have all the information for your source and then click the blue Add Citation source button.

| website<br>ontributors            | •Recommended field |
|-----------------------------------|--------------------|
| ontributors                       | Recommended field  |
| Author*                           |                    |
|                                   | Ť                  |
| rst name* Middle                  | Last name*         |
| Laura                             | Randazzo           |
|                                   |                    |
| ebsite title*                     |                    |
| Laura Randazzo                    |                    |
| Laura Randazzo<br>Jblisher        |                    |
| Laura Randazzo<br>Iblisher        |                    |
| Laura Randazzo<br>ublisher        |                    |
| Laura Randazzo<br>ublisher<br>RL* | .com/2017/06/2     |
| ebsite title*                     |                    |

9. If your source is a book/print source, you will manually fill in the information. Select Print and then click on the blue Cite Manually button.

| ← Add citation source | × | $\leftarrow$ Add citation source $\times$ |
|-----------------------|---|-------------------------------------------|
| Source type           |   | Source type                               |
| Book                  | • | Book -                                    |
| Accessed by           |   | Accessed by                               |
| Select an option      | • | Print -                                   |
| Print                 |   | Search with an ISBN                       |
| Website               |   |                                           |
| Online database       |   | Cite manually Search                      |

10. Then you will fill in the information from your print source in the available spaces. Only fill in the information you have access to.

| $\leftarrow$ Add citation source $\times$ |
|-------------------------------------------|
| Source type                               |
| Book •                                    |
| Accessed by                               |
| Print -                                   |
| Contributors *Recommended field           |
| Author* -                                 |
| First name* Middle Last name*             |
|                                           |
| Corporation/organization                  |
| + Contributor                             |
| Title*                                    |
|                                           |
| Publisher*                                |
|                                           |
|                                           |

11. Then click on the Add Citation Source button.

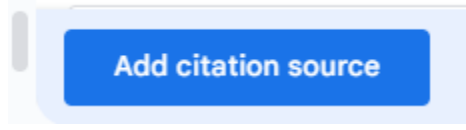

12. Click on the Insert Work Cited button.

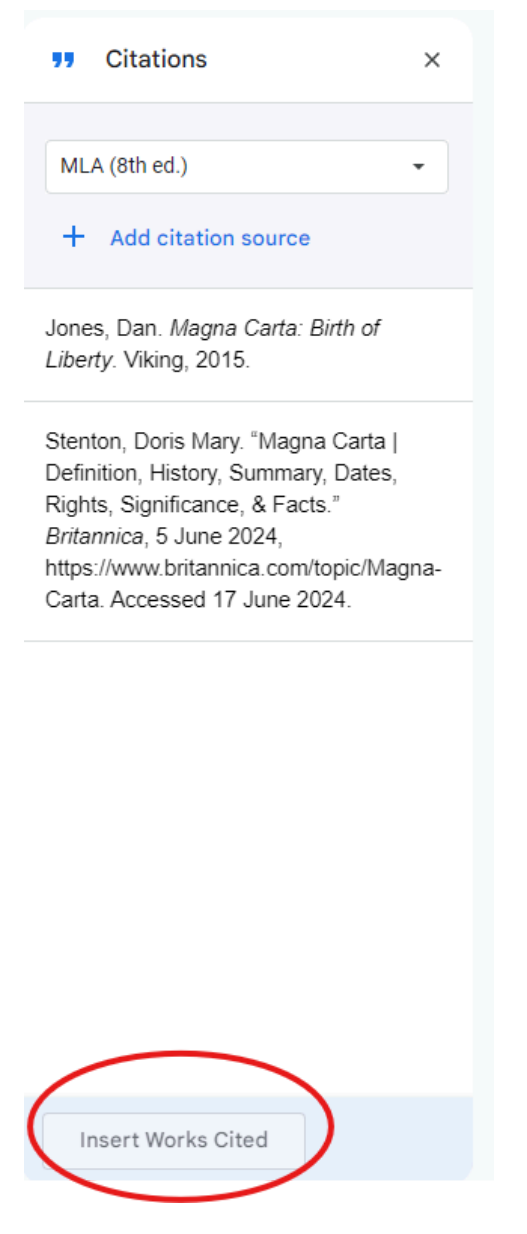

The Citations will be added onto your blank page as shown in the example below.

Works Cited

Jones, Dan. Magna Carta: Birth of Liberty. Viking, 2015.

Stenton, Doris Mary. "Magna Carta | Definition, History, Summary, Dates, Rights, Significance, & Facts." Britannica, 5 June 2024, https://www.britannica.com/topic/Magna-Carta. Accessed 17 June 2024.